**Budget Participatif Ecologique** 

# FICHE PRATIQUE JE VOTE POUR UN PROJET

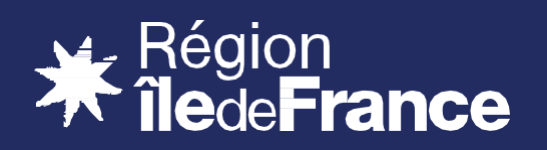

# **JE VOTE POUR UN PROJET**

Le vote se fait exclusivement sur le site budgetparticipatif.iledefrance.fr

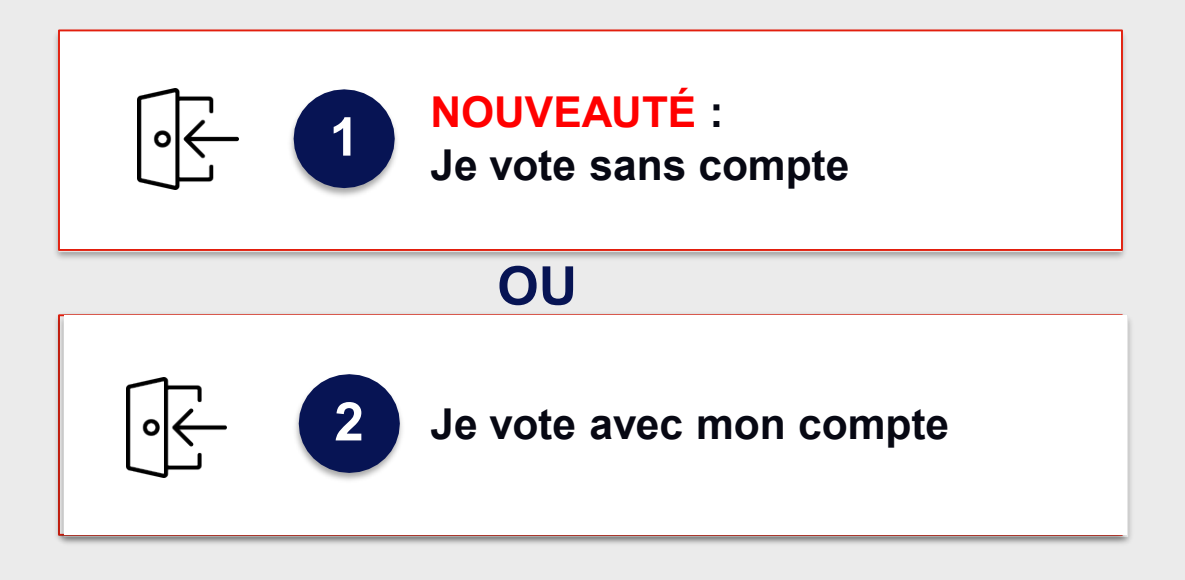

Je peux voter pour tous mes projets préférés dans la limite d'un vote par projet.

Je peux retrouver les projets pour lesquels j'ai votés en cliquant sur « Mes votes »

En cas de problèmes techniques sur la plateforme de vote, merci de contacter assistance@smartidf.services

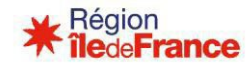

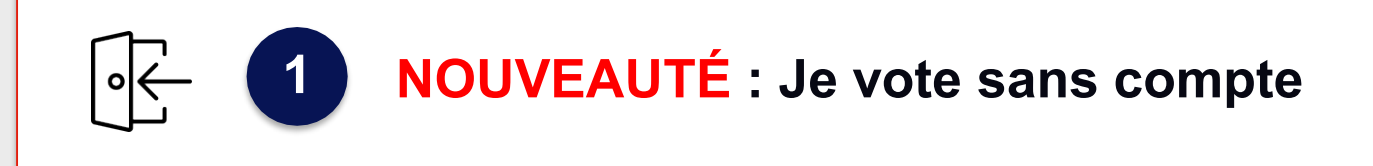

## Je me rends sur la plateforme de vote

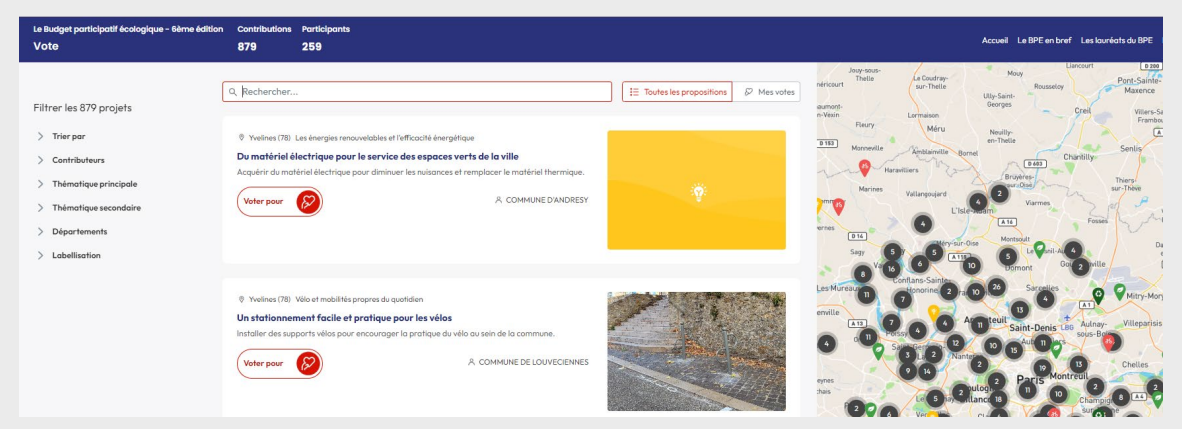

Je peux retrouver les projets via les filtres, la fonction Rechercher ou encore la vue Carte.

Pour voter, je clique sur **« Voter pour »** et saisis mon numéro de téléphone pour recevoir mon code de vérification. Cette étape est indispensable pour authentifier le votant.

| VALIDERMON VOTE X Vous y êfes presque !                                                                                                    | AUTHMSG >                                                                                              |  |  |
|----------------------------------------------------------------------------------------------------|----------------------------------------------------------------------------------------------------|--|--|
| rere<br>rere<br>a ret<br>Renseignez votre <b>numéro de téléphone</b> pour publier votre vote. Un code de vérification vous sera envoyé par<br>sms.<br>rn FR (+33) | Message<br>Aujourd'hui 14:05<br>Votre code de vérification Région Île-de-<br>France est: <u>122380</u> |  |  |
| Retour Vérifier mon numéro →                                                                                                    |                                                                                                    |  |  |
| dagogique au Grenier du Loing                                                                                                    |                                                                                                    |  |  |

### J'inscris le code à 6 chiffres reçu par SMS et mon vote est validé.

| Valider Mon vote<br>Vérification du numéro                                                                           | × | VALIDER MON VOTE<br>Votre vote est validé 🏂                                                                         |
|----------------------------------------------------------------------------------------------------|---|----------------------------------------------------------------------------------------------------|
|                                                                                                    | 1 | r.<br>Ne vous arrêtez pas en si bon chemin, votez pour les propositions suivantes 🎙                                 |
| Nous vous avons envoyé un code de vérification au <b>O6</b><br>Renseignez-le ci-dessous pour confirmer votre numéro. |   | Cette authenfication SMS ne sera nécessaire<br>qu'une fois : vous pouvez désormais voter<br>pour tous les projets ! |

La **confidentialité des données est assurée**, ces informations ne seront ni transmises à un organisme tiers, ni stockées dans nos bases de données à des fins de communication. Pour plus d'informations, vous pouvez vous référer à la <u>Politique de gestion des données personnelles</u>.

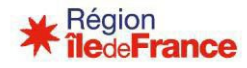

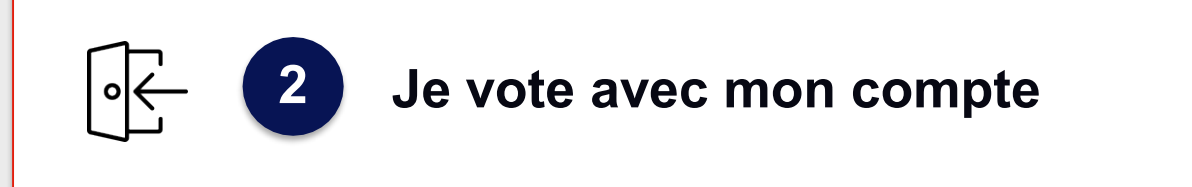

Cette année, il est toujours possible de voter via votre compte Smart Services. Toutefois, chacun ne pouvant voter qu'une fois pour un même projet, il sera nécessaire de renseigner votre numéro de téléphone lors de votre 1<sup>er</sup> vote.

Je me rends sur la plateforme de vote.

Je clique sur Se connecter / S'inscrire et saisis mon identifiant et mot de passe.

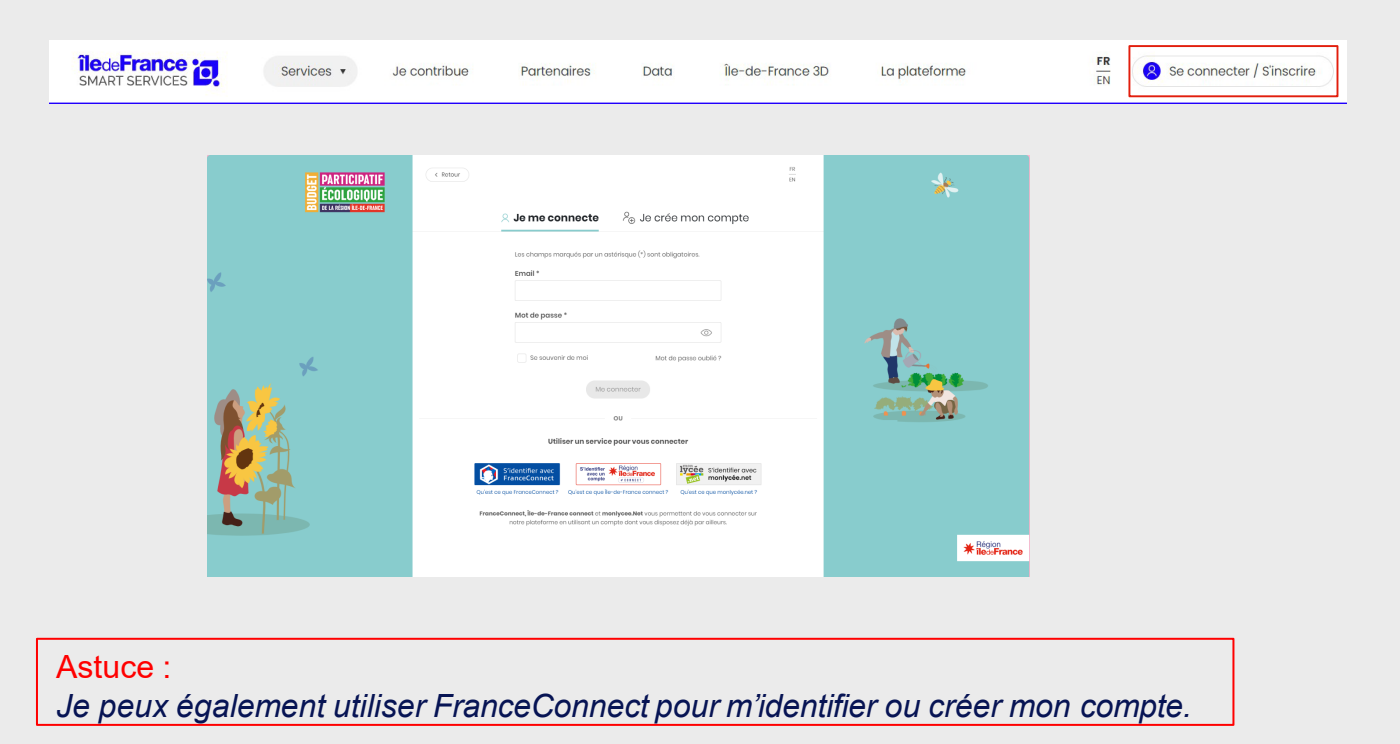

Je peux retrouver les projets via les filtres, la fonction Rechercher ou encore la vue Carte.

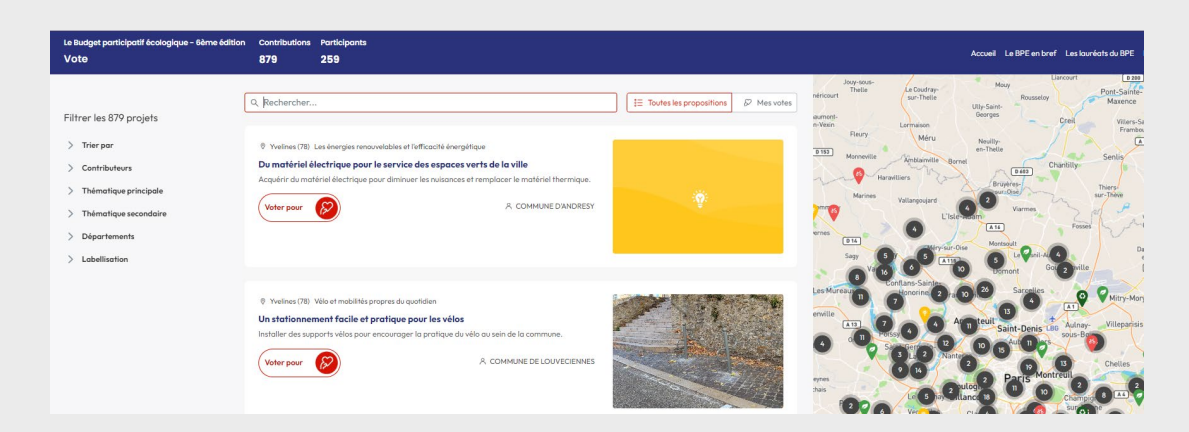

Pour plus de détails sur les projets, je peux cliquer sur leur titre.

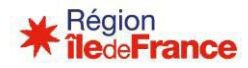

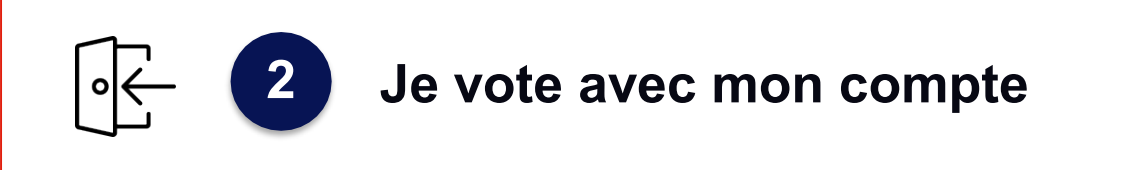

Pour voter, je clique sur « **Voter pour** » et saisis mon numéro de téléphone pour recevoir mon code de vérification. Cette étape est indispensable pour authentifier le votant.

| 87 7                              | VALIDER HOH VOTE X                                                                                                    |      |  |  |  |
|-----------------------------------|----------------------------------------------------------------------------------------------------|------|--|--|--|
| :her.<br>: (78)<br>:erie<br>:ere: | Renseignez votre <b>numéro de téléphone</b> pour publier votre vote. Un code de vérification vous sera envoyé par<br>sms.<br>rs. FR (+33) | olli |  |  |  |
| t-Ma                              | Retour Vérifier mon numéro →                                                                                                    |      |  |  |  |
| idago                             | idagogique au Grenier du Loing                                                                                                    |      |  |  |  |

| <                                                                      | AUTHMSG >                    |  |
|------------------------------------------------------------------------|------------------------------|--|
|                                                                        | Message<br>Aujourd'hui 14:05 |  |
| Votre code de vérification Région Île-de-<br>France est: <u>122380</u> |                              |  |
|                                                                        |                              |  |
|                                                                        |                              |  |

#### J'inscris le code à 6 chiffres reçu par SMS et mon vote est validé.

| VALIDER MON VOTE<br>Vérification du numéro                                                                           | × |                                                                               |
|----------------------------------------------------------------------------------------------------|---|-------------------------------------------------------------------------------|
| Nous vous avons envoyé un code de vérification au <b>06</b><br>Renseignez-le ci-dessous pour confirmer votre numéro. |   | VALIDER MON VOTE<br>Votre vote est validé 🏂                                   |
|                                                                                                    |   | Ne vous arrêtez pas en si bon chemin, votez pour les propositions suivantes 👇 |
| Retour Valider mon vote -                                                                                            |   |                                                                               |

Cette authenfication SMS ne sera nécessaire qu'une fois : vous pouvez désormais voter pour tous les projets !

La **confidentialité des données est assurée**, ces informations ne seront ni transmises à un organisme tiers, ni stockées dans nos bases de données à des fins de communication. Pour plus d'informations, vous pouvez vous référer à la <u>Politique de gestion des données personnelles</u>.

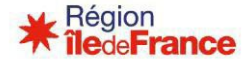